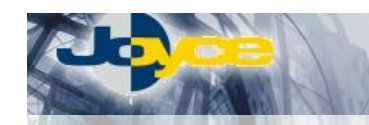

## WELL WLP-202 - VoIP telefon

VoIP telefon WELL pracuje na protokolu SIP. Za zajímavou cenu nabízí bohatou funkční výbavu, vysokou kvalitu hlasových funkcí a jednoduchou konfiguraci, která zaručuje spolehlivý provoz.

## Základní zprovoznění VoIP telefonu

## Instalace VoIP telefonu:

 Ethernetovým kabelem (8-vodičový kabel o délce 2 metry) propojte ethernetový port označený "LAN" na telefonu s Vaší IP sítí (připojte jej do Switche nebo HUBu).

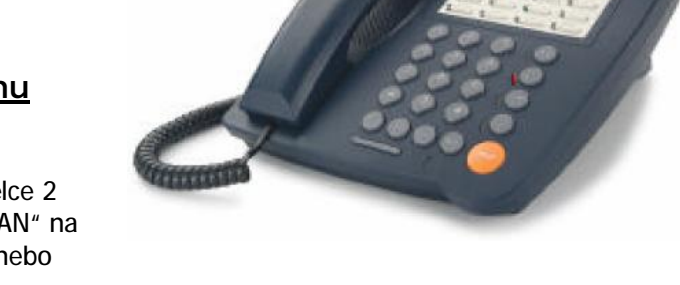

- 2. Napájecí zdroj zasuňte do elektrické zásuvky (230V, 50Hz) a konektor zdroje připojte do zdířky pro napájení na VoIP telefonu
- 3. Počkejte až se VoIP telefon spustí.

## Nastavení VoIP telefonu:

- 1. Nastavení VoIP telefonu pro provoz se provádí pomocí tlačítek na telefonu.
- 2. Stiskněte tlačítko "FUNC" <sup>SS</sup> a následně "#" tímto krokem se dostanete do menu telefonu (Potvrzení volby se provádí pomocí tlačítka "HOLD" a krok zpět je pomocí tlačítka "FUNC").
- Pomocí tlačítek "+" a "-" vyberte odkaz "6. Network" a potvrďte tlačítkem "HOLD".
  Vyberte odkaz "1. General" potvrďte tlačítkem "HOLD". Následně vyberte odkaz "1. Mode" a potvrďte tlačítkem "HOLD". Zde potvrďte funkci "1. DHCP" tlačítkem "HOLD".
- 4. Dále je potřeba nastavit registrační údaje pro připojení ke gatewayi, na které budete provozovat VoIP telefonii. Potřebujete Uživatelské jméno, heslo, telefonní číslo a IP adresu gatewaye.
- 5. Stiskněte tlačítko "FUNC" <sup>SV</sup> a následně "#".
- 6. Pomocí tlačítek "+" a "-" vyberte odkaz "6. Network" a potvrď te tlačítkem "HOLD". Vyberte odkaz "2. SIP settings" potvrď te tlačítkem "HOLD". Následně vyberte odkaz "2. Service domain" a potvrď te tlačítkem "HOLD". Zde vyberte "1st. Realm" a potvrď te tlačítkem "HOLD". Zde vyberte "1. Activation" a potvrď te tlačítkem "HOLD". Zde aktifujte funkci pomocí "1. Enabled" tlačítkem "HOLD".
- 7. Následně vyberte odkaz "2. Authentication" a potvrďte jej tlačítkem "HOLD". Zde vyberte "1. Server login" a zadejte sem uživatelské jméno.
- 8. Dále vyberte "2. Server passwd" a zadejte sem uživatelské heslo.
- 9. Stiskněte tlačítko "FUNC" <sup>∞</sup> a následně "#".
- Pomocí tlačítek "+" a "-" vyberte odkaz "6. Network" a potvrďte tlačítkem "HOLD".
  Vyberte odkaz "2. SIP settings" potvrďte tlačítkem "HOLD". Následně vyberte odkaz "2. Service domain" a potvrďte tlačítkem "HOLD". Zde vyberte "1st. Realm" a potvrďte tlačítkem "HOLD".
  Zde vyberte "3. Addr of record" potvrďte tlačítkem "HOLD" a sem napište telefonní číslo a potvrďte tlačítkem "HOLD". Následně zde zadejte telefonní číslo a IP adresu gatewaye (Vaše tel. číslo a IP zadejte je v tomto tvaru: 123456789@192.168.1.1).
- 11. Po nastavení telefonu stiskněte tlačítko označené jako "Registration". Tímto krokem se telefon zaregistruje k Vaší gatewayi a můžete začít využívat VoIP telefonii. Registraci u gatewaye signalizuje kontrolka u tlačítka "Registration", která svítí zeleně.

VoIP telefon můžete **konfigurovat i přes Telnet** pomocí počítače připojeného do stejné IP sítě. Stačí když na Vašem počítači stisknete volbu **"Start – Spustit**" a do řádku napíšete příkaz telnet s IP adresou telefonu (např.: telnet 10.0.0.5). Heslo je: 0000. Nastavení je obdobné jako pomocí tlačítek na telefonu.

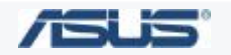

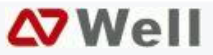